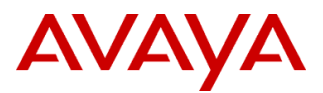

| PSN # PSN005011                                                                             | u      |                                                    |                     |      |         |             |  |
|---------------------------------------------------------------------------------------------|--------|----------------------------------------------------|---------------------|------|---------|-------------|--|
| Original publication date: 07-J<br>07-Jun-17                                                |        | Jun-17. This is Issue #01, published date:         | Severity/risk level | High | Urgency | Immediately |  |
| Name of problem                                                                             | Suppor | port for MS SQL Server Express 2012 Service Pack 3 |                     |      |         |             |  |
| Products affected                                                                           |        |                                                    |                     |      |         |             |  |
| Avaya one-X Speech 6.3                                                                      |        |                                                    |                     |      |         |             |  |
| Problem description                                                                         |        |                                                    |                     |      |         |             |  |
| We have now certified MS SQL Server Express 2012 Service Pack 3 for Avaya one-X Speech 6.3. |        |                                                    |                     |      |         |             |  |
| Resolution                                                                                  |        |                                                    |                     |      |         |             |  |

Customer can upgrade to MS SQL Server Express 2012 Service Pack 3 using the following steps:

- 1. Take a backup of the one-X Speech database.
- 2. In the General Information section of one-X Speech Management Console (OMC), select the Skip startup of processes set for Auto-Startup check box and click Save.
- 3. Stop all one-X Speech processes from OMC (Stop Graceful), and ensure that all the speech engines and one-X processes are stopped.
- 4. Close OMC.
- 5. Open Services Control Manager and stop PVAUserMSvc, VAManager, and VAServerManager services.
- 6. Change the startup type of these services to **Disable**.
- 7. Restart the system, and ensure that the services that were stopped are no longer running.
- 8. Run the SP3 setup file SQLEXPR x86 ENU.exe by using the Run As Administrator option.
- 9. In the SQL Server Installation Center dialog box, click New SQL Server stand-alone installation or add feature to an existing installation and follow the installation steps.
- 10. After successful installation, reboot the server.
- 11. Change the startup type of services mentioned in Step 5 to Automatic.
- 12. Open OMC, and clear the Skip startup of processes set for Auto-Startup check box.
- 13. Start one-X Speech processes.

## Note:

- 1. Download the SQLEXPR\_x86\_ENU.exe setup file from: <u>https://www.microsoft.com/en-in/download/details.aspx?id=50003</u>. This file supports installation on both 32-bit and 64-bit (WoW) operating systems.
- 2. Run the installer. The setup checks for latest updates.
- 3. Skip the updates or clear the SQL Server product updates check box, and click Next.
- 4. In the Installation Type window, click Add features to an existing instance of SQL Server 2012.
- 5. From the drop-down list, choose MSSQLSERVER and click Next.
- 6. In Feature Selection, select all the checkboxes if not selected. Ensure that SQL Server Replication and SQL Client Connectivity SDK are selected.
- 7. Note that, during setup, the installation wizard disappears several times and takes a few minutes to come back.
- 8. Reboot the system if the installer prompts to do so.

Workaround or alternative remediation

n/a

Remarks

## **Patch Notes**

The information in this section concerns the patch, if any, recommended in the Resolution above. Backup before applying the patch

Take a backup of the one-X Speech database from One-X Speech Management Console.

| Download                     |                       |
|------------------------------|-----------------------|
| n/a                          |                       |
| Patch install instructions   | Service-interrupting? |
| n/a                          | No                    |
| Verification                 |                       |
| n/a                          |                       |
| Failure                      |                       |
| n/a                          |                       |
| Patch uninstall instructions |                       |
| n/a                          |                       |
| Security Notes               |                       |
|                              |                       |

The information in this section concerns the security risk, if any, represented by the topic of this PSN.

| Security risks                              |
|---------------------------------------------|
| n/a                                         |
| Avaya Security Vulnerability Classification |
| Not Susceptible                             |
| Mitigation                                  |
| n/a                                         |

For additional support, contact your Authorized Service Provider. Depending on your coverage entitlements, additional support may incur charges. Support is provided per your warranty or service contract terms unless otherwise specified.

| Avaya Support Contact                                                    | Telephone                        |  |  |
|--------------------------------------------------------------------------|----------------------------------|--|--|
| U.S. Remote Technical Services – Enterprise                              | 800-242-2121                     |  |  |
| U.S. Remote Technical Services – Small Medium Enterprise                 | 800-628-2888                     |  |  |
| U.S. Remote Technical Services – BusinessPartners for Enterprise Product | 877-295-0099                     |  |  |
| BusinessPartners for Small Medium Product                                | Please contact your distributor. |  |  |
| Canada                                                                   | 800-387-4268                     |  |  |
| Caribbean and Latin America                                              | 786-331-0860                     |  |  |
| Europe, Middle East, and Africa                                          | 36-1238-8334                     |  |  |
| Asia Pacific                                                             | 65-6872-8686                     |  |  |

**Disclaimer:** ALL INFORMATION IS BELIEVED TO BE CORRECT AT THE TIME OF PUBLICATION AND IS PROVIDED "AS IS". AVAYA INC., ON BEHALF OF ITSELF AND ITS SUBSIDIARIES AND AFFILIATES (HEREINAFTER COLLECTIVELY REFERRED TO AS "AVAYA"), DISCLAIMS ALL WARRANTIES, EITHER EXPRESS OR IMPLIED, INCLUDING THE WARRANTIES OF MERCHANTABILITY AND FITNESS FOR A PARTICULAR PURPOSE AND FURTHERMORE, AVAYA MAKES NO REPRESENTATIONS OR WARRANTIES THAT THE STEPS RECOMMENDED WILL ELIMINATE SECURITY OR VIRUS THREATS TO CUSTOMERS' SYSTEMS. IN NO EVENT SHALL AVAYA BE LIABLE FOR ANY DAMAGES WHATSOEVER ARISING OUT OF OR IN CONNECTION WITH THE INFORMATION OR RECOMMENDED ACTIONS PROVIDED HEREIN, INCLUDING DIRECT, INDIRECT, CONSEQUENTIAL DAMAGES, LOSS OF BUSINESS PROFITS OR SPECIAL DAMAGES, EVEN IF AVAYA HAS BEEN ADVISED OF THE POSSIBILITY OF SUCH DAMAGES.

THE INFORMATION PROVIDED HERE DOES NOT AFFECT THE SUPPORT AGREEMENTS IN PLACE FOR AVAYA PRODUCTS. SUPPORT FOR AVAYA PRODUCTS CONTINUES TO BE EXECUTED AS PER EXISTING AGREEMENTS WITH AVAYA.

All trademarks identified by <sup>®</sup> or <sup>TM</sup> are registered trademarks or trademarks, respectively, of Avaya Inc. All other trademarks are the property of their respective owners